# Employee information and account reports at your fingertips, when you need it

## **Getting Started**

**HRA** 

To access your Plan and to view reports and employee accounts online, follow the easy steps below.

Go to www.tasconline.com and log in to your MyTASC account using your username and password. (If you do not know your password, click Forgot Password). From the MyTASC homepage, select Log in to HRA, and then enter your HRA Client Website credentials. This will take you to the HRA administration pages.

If you need assistance, please call Customer Care at 1-800-422-4661.

NOTE: All Clients and Participants are obliged to maintain up-to-date contact information in MyTASC; this includes email and mailing addresses, and phone numbers. TASC periodically sends important Plan notifications (regarding balances, deadlines, and/or Plan changes). We are not responsible for any consequences resulting from communications not received due to inaccurate contact information.

## Reporting

Your home page will show any recently created reports. To view the report, simply click on the name of the report.

You may also view reports by selecting the Reports tab. A list of your report history will be displayed on this page. Click on the name to view the report or generate a new report by clicking on Run New Report.

## Account Balance Detail Report

The Account Balance Detail Report shows Plan balance information per Participant and per Plan.

To run the report, select the report date and Plan Year. Then select Group By if you want to run the report by division. Select Report Detail Level which allows your show or remove Participant names. Check Include Cash Balance Detail.

| Login to your | account      |  |
|---------------|--------------|--|
| Username:     |              |  |
| Password:     |              |  |
|               |              |  |
|               | Login        |  |
|               |              |  |
|               |              |  |
|               | Can't login? |  |

| HOME REPORTS REQUESTS EMPLOYEES V PLANS RESOURCES                                                                                                 |    |  |  |  |  |  |  |  |
|----------------------------------------------------------------------------------------------------|----|--|--|--|--|--|--|--|
| Last Login Date: 11/3/2015 6:38:51 AM CST<br>Last Login Source: Employer Portal                                                                   |    |  |  |  |  |  |  |  |
| Report                                                                                                    | ts |  |  |  |  |  |  |  |
| Account Balance Detail Report (0 Reports   Last Created: -) View plan balance summaries and consumer account balance detail as of specified date. |    |  |  |  |  |  |  |  |
| Claim History Report (0 Reports   Last Created: -) View all claims submitted during a specified time period including claim status.               |    |  |  |  |  |  |  |  |
| Questions?<br>Contact Customer Care at (800) 422-4661, toll free (608) 241-1900 or .                                                              |    |  |  |  |  |  |  |  |

| HOME       | REPORTS      | REQUESTS       | EMPLOYEES •        | PLANS     | RESOURCES |
|------------|--------------|----------------|--------------------|-----------|-----------|
| Last Login | Date: 11/3/2 | 015 6:38:51 AM | CST                |           |           |
| Last Login | Source: Empl | over Portal    |                    |           |           |
| Reque      | st Accour    | nt Balance     | Detail Repo        | rt        |           |
|            |              | the Of         |                    |           | _         |
|            |              | HIS COL        | 11/3/2015          |           |           |
|            |              |                | Format date as m/d | l'mm.     |           |
|            |              | *Plan Year:    | DP Test 1 010120   | 15-123120 | 15        |
|            |              |                |                    |           |           |
|            |              | Group By:      | Do not Group       |           |           |
|            |              |                |                    |           |           |

| Report Detail Level: | Detail                                |
|----------------------|---------------------------------------|
|                      | Include Cash Balance Detail           |
| *Plan:               | C DPT01 Test 001                      |
|                      | Email me when the report is available |

TASC

Total Administrative Services Corporation 2302 International Lane I Madison, WI 53704-3140 www.tasconline.com I 800.422.4661 For Plan, select All to include all Plans or select an individual Plan. Check Email Me when the report is available. Then click Request. The report will show up on your Reports page for viewing.

#### **Claim History Report**

The Claim History Report will show all claims submitted during a specified date range including claim status.

To run the report, select the Plan Year, Start Date, and End Date. Select Group By if you want to run the report by division. Check Include Additional Information.

For Plan, select All to include all Plans or select an individual Plan. Check Email Me when the report is available. Then click Request. The report will show up on your Reports page for viewing.

## Employee Search

To view employee account information, click the Employees tab and search for the employee by entering the employee information in the quick search box or select View All Employees.

When viewing the employee list, click on the employee's last name to select the employee. This will take you to the employees Profile page. Click on any of the links at the top of the page to see specific Plan information for the employee.

HOME REPORTS REQUESTS EMPLOYEES PLANS RESOURCES Last Login Date: 11/3/2015 6:38:51 AM CST Last Login Source: Employer Portal Request Claim History Report Report Format C PDF @ EXCEL C DataFile DP Test 1 01012015-12312015 . +Plan Year: Start Date: 11/3/2015 === Format date as m/d/yyyy. End Date: 11/3/2015 ..... Format date as m/d/yyyy. Do not Group . Group By: Include Additional Information @ Yes C No Plan: @ All C DPT01 Test 001 Email me when the report is available Request View Reports | Cancel Required Field

| TS REQUESTS                           | EMPLOYEES PLANS            | RESOURCES                                                                                                    |  |
|---------------------------------------|----------------------------|----------------------------------------------------------------------------------------------------|--|
| /3/2015 6:38:51 AM<br>Employer Portal | View All Employees         |                                                                                                    |  |
| oyees                                 | Search Employees           | Recently Viewed Employee<br>Up to S of the most recently<br>viewed employees will appe-<br>here as you view employees. |  |
|                                       | First Name:                | 1                                                                                                    |  |
| Active                                | Employee Number:           |                                                                                                    |  |
|                                       | Employee Status:<br>Active |                                                                                                    |  |
| First                                 | Search                     |                                                                                                    |  |

| Employee Statu<br>Employee Num<br>Division: Unas | us: Active (9/<br>ber: nbabler)<br>ssigned | 19/200<br>122 | 1)                                                          |  |  |  |  |
|--------------------------------------------------|--------------------------------------------|---------------|-------------------------------------------------------------|--|--|--|--|
| Profile                                          | ependents                                  | Accour        | nt Summary Enrollments Contributions Claims Payments Status |  |  |  |  |
| Personal Int                                     | formation                                  |               |                                                             |  |  |  |  |
|                                                  |                                            | Name:         | Test Employee Babler                                        |  |  |  |  |
|                                                  | Use                                        | mame:         | nbabler1122                                                 |  |  |  |  |
|                                                  |                                            | SSN:          | 2000-300-1122                                               |  |  |  |  |
|                                                  | c                                          | ender:        | 2                                                           |  |  |  |  |
|                                                  | Marital                                    | Status:       | 2                                                           |  |  |  |  |
|                                                  | Ad                                         | idress:       | 2740 Ski Lane<br>Madison, WI 53713                          |  |  |  |  |
|                                                  | C                                          | ountry:       | United States                                               |  |  |  |  |
|                                                  | Home                                       | Phone:        |                                                             |  |  |  |  |
|                                                  | Work                                       | Phone:        | 1                                                           |  |  |  |  |

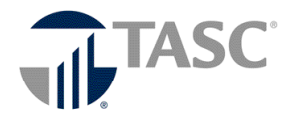

Continued on next page ...

#### Account Summary

The Account Summary shows the Participant's Plan summary information. Click on the account name to see the Participant's claims submitted.

#### Contributions

The Contributions view defaults to all. Choose the Account name, Contribution Type and Status to view specific contributions.

## Claims

Select an individual account, the submitted date range and/or method filed to view specific claims.

## Need help?

If you have any questions or concerns while using the online administration system, please submit a MyService Request (from www.tasconline.com, click Contact Us) or call Customer Care at 608-241-1900 or toll-free 800-422-4661. We're always happy to help!

| Employee Status: Active<br>Employee Number: 84840<br>Division: NonUnion | (1/1/2014)<br>38484                                   |                                   |                     |                  |           |                     |                 |
|-------------------------------------------------------------------------|-------------------------------------------------------|-----------------------------------|---------------------|------------------|-----------|---------------------|-----------------|
| Profile Dependents                                                      | Account Summary                                       | Enrollments                       | Contributions       | <u>Claims</u>    | Payments  | Status              |                 |
| The "Eligible Amount" show<br>The "Available Balance" re                | wn is the sum of the Ann<br>flects the available fund | tual Election among at this time. | ount, plus certain  | credits that     | have been | applied to t        | he account.     |
| Active Accounts                                                         |                                                       |                                   |                     |                  |           |                     |                 |
| Account                                                                 |                                                       | Eligible<br>Amount                | Submitted<br>Claims | Plan Ye<br>Balan | ar Ar     | vailable<br>Balance | Cash<br>Balance |
| DPT01 Test 001 010120<br>1/1/2015 - 12/31/2015                          | <u>115-12312015</u> <u>55</u>                         | 000.00                            | \$0.00 🙆            | \$5,000.         | 00 S      | 5,000.00            | \$5,000.00      |
|                                                                         |                                                       |                                   |                     |                  |           |                     |                 |

| Employee Sta<br>Employee Nur<br>Division: Nor | tus: Active (1/1/2014)<br>sber: 848488484<br>nUnion |                            |                                   |             |          |        |            |  |  |
|-----------------------------------------------|-----------------------------------------------------|----------------------------|-----------------------------------|-------------|----------|--------|------------|--|--|
| Profile De                                    | pendents Account Summary                            | Enrollments                | Contributions                     | Claims      | Payments | Status |            |  |  |
| Account type<br>Non-HSA ¥                     | Account type:<br>Non-HSAI //                        |                            |                                   |             |          |        |            |  |  |
| Account:<br>DPT01 Test                        | Contributio                                         | n Type:<br>Contributions   | Status:<br>Scheduled              |             | ×        | Search | l Reset    |  |  |
| Contributi                                    | ons                                                 |                            | All Excludi<br>Scheduled          | ng Cancelle | d        | 1      | Export     |  |  |
| Date                                          | Contribution Type                                   | Account                    | Canceled                          |             | State    | is 🕢   | Amount     |  |  |
| 1/1/2015                                      | Employer Contribution                               | DPT01 Test 0<br>01/01/2015 | 01 01012015-12312<br>- 12/31/2015 | 015         | Poste    | d      | \$5,000.00 |  |  |

| Employee Status: Active (1/1/2014)<br>Employee Number: 8484484484<br>Division: NonUnion |                             |                      |                 |             |  |  |  |
|-----------------------------------------------------------------------------------------|-----------------------------|----------------------|-----------------|-------------|--|--|--|
| Profile Dependents                                                                      | Account Summary Enrollments | Contributions Claims | Payments Status |             |  |  |  |
| Account: DPT01 Test 001 (1/1/2015 - 12/31/2015) 💌                                       |                             |                      |                 |             |  |  |  |
| Submit Date Within:                                                                     | Last 60 days                | × 1                  |                 |             |  |  |  |
| Method Filed:                                                                           | All                         | View V               | iew All         |             |  |  |  |
| Claims                                                                                  | -                           |                      |                 |             |  |  |  |
| Date of<br>Service Claim Amount and Details Account Claim<br>Status                     |                             |                      |                 |             |  |  |  |
| No records were found.                                                                  |                             |                      |                 |             |  |  |  |
|                                                                                         |                             |                      | < Prev 1 Next > | Page 1 of 1 |  |  |  |

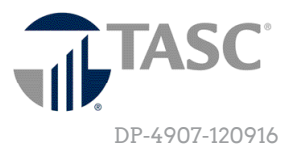